### Уроки № 1, 2. Тема:

## Идеи объектно-ориентированного программирования. Работа в среде программирования Delphi 7. Запуск программ на выполнение. Создание простого проекта.

#### Цель уроков:

- Познакомить учеников с новым направлением в программировании с визуальным программированием, со средой программирования DELPHI 7, некоторыми визуальными компонентами и их свойствами, порядком действий при создании и сохранении проекта.
- Кроме этого, ученики смогут получить первые практические навыки работы в среде программирования DELPHI 7 загружать с диска и запускать на выполнение готовый проект и создать новый проект по предложенному образцу.

#### План урока:

- 1. Актуализация опорных знаний На протяжении урока по мере возникновения вопросов.
- 2. Идеи объектно-ориентированного подхода.
- 3. Среда программирования DELPHI 7.
  - Загрузка
  - Вид экрана
- 4. Форма приложения, ее основные свойства.
- 5. Компоненты Label, Edit, Button и их свойства.
- 6. Событие и процедура обработки события.
- 7. Некоторые события в DELPHI 7.
- 8. Программирование командных кнопок.
- 9. Особенности ввода-вывода в Delphi:
- 10. Сохранение проекта.
- 11. Практическая работа № 1 «Знакомство со средой программирования DELPHI 7, запуск программ на выполнение. Создание простого проекта»
- 12. Выставление оценок за пр. р.
- 13. Домашнее задание: выучить раздел 2., 1 3. стр. 160-170.
- 14. Итоги урока.

#### Ход урока:

#### 2 Идеи объектно-ориентированного подхода.

В последние десятилетия в программировании возник и получил широкое развитие объектно-ориентированный подход. Это метод программирования, имитирующий реальную картину мира: информация, используемая для решения задачи, представляется в виде множества взаимодействующих объектов. Каждый из объектов имеет свои свойства и способы поведения. Взаимодействие объектов осуществляется при помощи передачи сообщений: каждый объект может получать сообщения от других объектов, запоминать информацию и обрабатывать ее определенным образом и, в свою очередь, посылать сообщения.

Объектно-ориентированная идеология используется практически во всех современных программных продуктах, включая ОС.

Первый объектно-ориентированный язык программирования Simula-67 был создан как средство моделирования работы различных приборов и механизмов.

В настоящее время широко используются системы визуального программирования: DELPHI, VISUAL BASIC, VISUAL C++.

Популярность этих ЯП объясняется тем, что они делают сложную технологию работы с визуальными компонентами WINDOWS доступной широкому кругу пользователей путем использования графического интерфейса.

#### 3 Среда программирования DELPHI 7.

**Delphi** – среда разработки программ, относящаяся к так называемым **RAD**-системам (**Rapid Application Development** – среда быстрой разработки приложений), суть которых состоит в том, что среда разработки берет на себя большую часть рутинной работы по созданию и настройке стандартизированных элементов интерфейса разрабатываемого проекта – кнопок, полей ввода данных, списков, переключателей и др.

Слово **Delphi** – это название города в древней Греции, в котором пророчествовали оракулы.

Версия **Delphi 1** была выпущена в 1995 году.

Программирование в среде Delphi7 существенно отличается от программирования в процедурных ЯП.

Основные принципы, которые отличают этот ЯП от процедурных:

- Отделение объектов программы, которые связаны с интерфейсом пользователя, от их программной части.
- Скорость и простота создания и настройки интерфейса пользователя, в котором используются готовые блоки кнопки ,поля ввода, переключатели и т.д.

Программист может сосредоточится на разработке экранной формы (окна приложения) и программировании процедур и функций обработки событий – щелчка мыши или нажатия клавиши.

В качестве основы ЯП Delphi использует язык Object Pascal.

Запуск:

Пуск ⇒ Программы ⇒ Borland Delphi7 ⇒ Delphi7

Вид экрана:

5 окон

- 1. Главное окно Delphi7
  - а. Строка заголовка,
  - b. Строка меню,
  - с. Панели инструментов,
  - d. Палитра компонентов.
- 2. Окно стартовой формы заготовка главного окна разрабатываемого приложения.

3. Окно редактора свойств объектов – **Object Inspector** – предназначено для редактирования свойств объектов.

- **4.** Окно просмотра списка объектов **Object Tree View.**
- 5. Окно редактора кода программы в нем набирают текст программы.

#### 4 Форма приложения, ее основные свойства.

Работа над новым проектом начинается с создания стартовой формы. Она создается путем изменения значений свойств формы **Form1** и добавления к форме необходимых компонентов – полей ввода и вывода данных, кнопок и пр.

Свойства формы определяют ее внешний вид: размер, положение на экране, текст заголовка, вид рамки.

Для просмотра и изменения значений свойств формы и ее компонентов используется окно **Инспектора объектов** Object Inspector. В верхней части окна указано имя выделенного объекта, в левой колонке вкладки **Properties** (свойства) – перечислены свойства этого объекта, а в правой – значения этих свойств.

Οσυσρατικό αρούστρο φοργα

| Оспоблые своиства формы. |                                                                    |
|--------------------------|--------------------------------------------------------------------|
| Свойство                 | Описание                                                           |
| Name                     | Имя формы. Используется в программе для управления формой и        |
|                          | доступа к ее компонентам. Стандарное имя Form1, Form2              |
| Caption                  | Текст заголовка окна.                                              |
| Width                    | Ширина формы в пикселях.                                           |
| Height                   | Высота формы.                                                      |
| Тор                      | Расстояние от верхней границы формы до верхней границы экрана.     |
| Left                     | Расстояние от левой границы формы до левой границы экрана.         |
| BorderStyle              | Вид границы                                                        |
|                          | BsSizeable – обычная. Во время работы программы можно изменять     |
|                          | размер окна.                                                       |
|                          | BsSingle – тонкая. Нельзя изменить размер окна.                    |
|                          | BsNone – нет граныцы. Окно выводится без заголовка и его положение |
|                          | и размер изменить нельзя.                                          |
|                          |                                                                    |
| Color                    | Цвет фона.                                                         |
| Font                     | Шрифт                                                              |

Настройка свойств объектов может проводится по-разному: для некоторых свойств нужно ввести значения с клавиатуры (Caption), свойства Width, Height, Top, Left можно вводить с клавиатуры, а можно установить, изменяя размеры и местоположение самой формы, значения свойств BorderStyle и Color выбираются из списка, если в строке значения свойств есть кнопка с тремя точками, то нажатие на ней открывает соответствующее диалоговое окно (Font).

#### 5 Компоненты Label, Edit, Button и их свойства.

В палитре компонентов можно выбрать практически любой компонент, который мы можем встрелить в диалоговых окнах Windows и других программ. Число таких элементов в настоящее время довольно велико и продолжает расти, причем внутренняя структура многих из этих элементов довольно сложная. Однако базовые элементы интерфейса уже вряд ли будут принципиально меняться. Их состав, свойства, принципы использования являются практически промышленным стандартом и одинаковы в любой среде разработки современных программ. Рассмотрим создание стандартных элементов интерфейса на примере работы с компонентами библиотеки VCL (Visual Component Library) в среде Delphi.

Базовые стандартные элементы расположены на странице Standart палитры компонент Delphi. Все эти объекты такая же часть Windows, как мышь или окно.

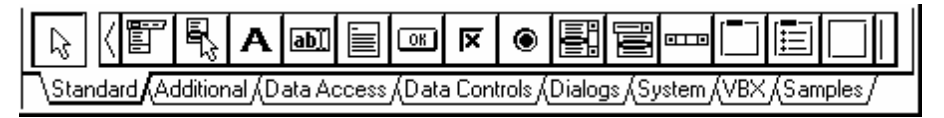

Сегодня мы рассмотрим следующий набор компонент:.

**Виtton** – стандартная кнопка, обычно кнопка используется для запуска действия, которое должно произойти после нажатия на эту кнопку. Свойства **Color** для оформления надписи (**Caption**) у кнопки нет.

**A** Label – метка, используется как надпись или как область вывода информации для чтения. Свойство AutoSize=True определит минимизацию размера метки под текст надписи, Aligment – центровку этого текста, WordWrap – возможность расположения текста в несколько строк, Transparent – прозрачность при наложении на другие элементы.

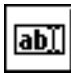

Edit – строка ввода. Заголовка (Caption) у этого компонента нет, но есть свойство Text как содержимое строки. Это свойство можно как считывать, так и записывать.

#### 6 Событие и процедура обработки события.

Завершив работу по зозданию формы приложения, можно приступать к написанию текста программы. Но перед этим обсудим очень важные при программировании в WINDOWS понятия.

- Событие
- Процедура обработки события

Щелчок на изображении командной кнопки – это пример того, что в WINDOWS называется событием.

Событие (Event) – это то, что происходит во время работы программы. В Delphi каждому событию присвоено имя.

| Событие     | Когда происходит                 |
|-------------|----------------------------------|
| OnClick     | При щелчке кнопкой мыши.         |
| OnDblClick  | При двойном щелчке кнопкой мыши. |
| OnKeyPress  | При нажатии клавиши клавиатуры   |
| OnCreate    | При создании объекта (формы).    |
| OnMauseDown | При нажатии кнопки мыши.         |
| OnMauseUp   | При отпускании кнопки мыши.      |

#### 7 Некоторые события Delphi.

Реакцией на событие должно быть какое-нибудь действие.

В Delphi реакция на событие реализуется как **процедура обработки события**. Таким образом, для того чтобы программа выполняла некоторую работу в ответ на действия пользователя, программист должен написать процедуру обработки соответствующего события.

#### 8 Программирование командных кнопок.

Чтобы приступить к написанию процедуры, нужно на форме выбрать объект для которого мы собираемся писать процедуру. Затем в окне Инспектора объектов выбрать вкладку **Events**. В левой колонке перечислены события, предусмотренные для этого объекта. Если для этого объекта уже написаны процедуры обработки событий, то в правой части рядом с именем события выводится имя этой процедуры.

Для создания процедуры нужно дважды щелкнуть в поле имени процедуры. Откроется окно редактора кода, в котором уже добавлен шаблон процедуры обработки этого события:

procedure TForm1.Button1Click(Sender: TObject);
begin

end;

Имя процедуры состоит из: TForm1 – имя формы, Button1 – имя объекта, Click –имя события.

В этот шаблон программист должен вписать код программы по правилам ЯП Object Pascal. Для ускорения ввода программного кода можно воспользоваться шаблонами. Они вызываются нажатием <Ctrl+ J>.

#### 9 Особенности ввода-вывода в Delphi:

Рассмотрим текст программы из практической работы. Данные в программу поступают из полей редактирования Edit1 и Edit2 путем обращения к их свойствам Text, в которые во время работы программы введет пользователь. Для правильной работы программы строка должна содержать только цифры. Вывод информации осуществляется в компонент Label4 в его свойство Caption. Свойства Text и Caption могут содержать информацию только символьного типа, поэтому необходимо использовать стандартные функции преобразования.

Для преобразования строки в числа в программе используются стандартные функции StrToInt и StrToFloat

// Получить исходные. данные из полей ввода dist:= StrToInt(Edit1.Text); t:= StrToFloat(Edit2.Text);

Для преобразования числа в строку используются стандартные функции IntToStr и FloatToStr

// Вывод результата

Label4.Caption:= 'Дистанция: ' + Edit1.Text + ' м' + #13 + 'Время: ' + IntToStr(min) + ' мин ' + IntToStr(sek) + ' сек ' + #13 + 'Скорость: ' + FloatToStrF(v, ffFixed,4,2) + 'км/час'; end;

Строка вывода формируется путем присоединения строк – конкатенации. Символ #13 обозначает перевод на новую строку.

Процедуры обработки событий мы пишем в файле модуля формы.

#### 10 Сохранение проекта.

File ⇒ Save. Если проект еще ни разу не был сохранен, Delphi предложит сохранить сначала файл главного модуля, а затем файл модуля формы.

Правила сохранения проектов:

- 1. Для каждого проекта создавать отдельную папку (т.к. каждый проект содержит несколько файлов).
- 2. Имя файла проекта (.DPR) должно отличаться от имени файла модуля (.PAS). Имена всех остальных файлов Delphi присваивает автоматически.

**Создание .EXE файла – компиляция.** Project ⇔Compile Project ⇔ Build All Projects. Состав модуля. unit Unit1; interface

раздел интерфейса – содержит описание стандартных модулей и перечень объектов, размещенных на форме и процедур обработки событий

#### uses

Windows, Messages, SysUtils, Variants, Classes, Graphics, Controls, Forms, Dialogs, StdCtrls;

#### type

```
TForm1 = class(TForm)
Button1: TButton;
procedure Button1Click(Sender: TObject);
private
{ Private declarations }
public
{ Public declarations }
end;
```

```
var
Form1: TForm1;
```

#### implementation

реализации – содержит раздел описания локальных переменных, процедур и функций.

#### **{\$R** \*.d**fm}**

инициализации – в нем располагаются тексты процедур

# procedure TForm1.Button1Click(Sender: TObject); begin

end;

end.

#### Структура проекта

Проект – это набор файлов, используя которые компилятор создает исполняемый файл программы(.EXE - файл).

Обычно проект состоит из:

- 1. Главный файл проекта (.DPR);
- 2. Файла описания проекта (.DOF);
- 3. Файла ресурсов (.RES);
- 4. Файла описания формы (.DFM);
- 5. Файла конфигурации (.CFG);
- 6. Файла модуля формы (.PAS).